## How does it work?

## Sending requests and messages

You should find a company/person you are interested in the <u>PARTICIPANTS LIST</u>. You can search through Participants or Organizations (choose from View in top right corner). Click on the chosen participant and it will open his/her profile. On the left side, below the photo and the name of Participant the request for meetings and send messages buttons are available:

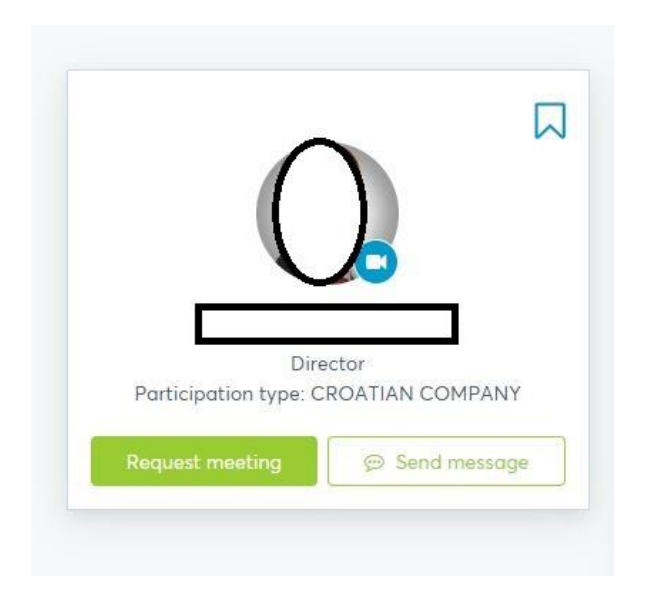

By clicking on the *Request meeting* button, another widow will pop-up:

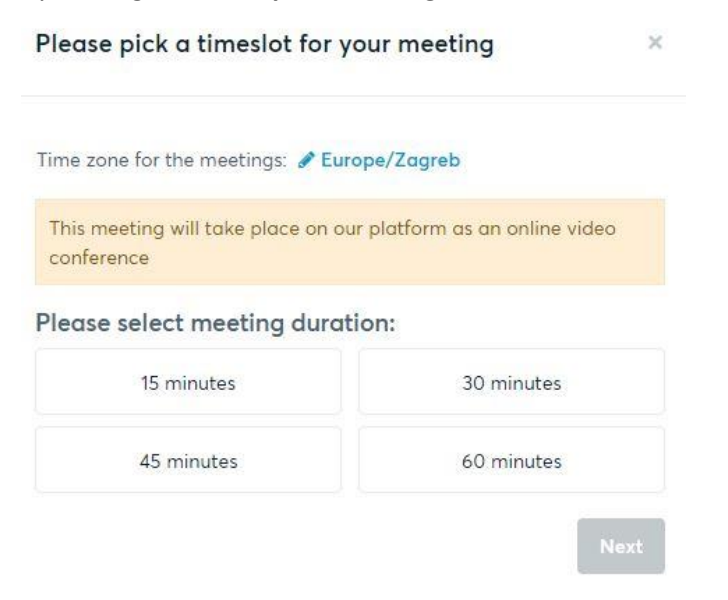

You can then choose the length (in minutes) and in further steps the date of the meeting.

Time zone for the meetings: *S* Europe/Zagreb

This meeting will take place on our platform as an online video conference

Please select date and time for the meeting:

| 10:00 |    |    | 20 | ly 20 | Ju |    | 4  |
|-------|----|----|----|-------|----|----|----|
|       | Sa | Fr | Th | We    | Tu | Mo | Su |
| 10:15 | 4  | 3  | 2  | 1     | 30 | 29 | 28 |
| 10-20 | 11 | 10 | 9  | 8     | 7  | 6  | 5  |
| 10:30 | 18 | 17 | 16 | 15    | 14 | 13 | 12 |
| 10:45 | 25 | 24 | 23 | 22    | 21 | 20 | 19 |
|       | 1  | 31 | 30 | 29    | 28 | 27 | 26 |

After sending the request, the other side (participant) can accept or reject the meeting. Awaiting approval:

|                                                                    | 88                                                                                                    |
|--------------------------------------------------------------------|----------------------------------------------------------------------------------------------------|
|                                                                    |                                                                                                    |
|                                                                    | CONOM                                                                                                    |
| Re                                                                 | epresentative of Croatian Chambe                                                                                                    |
|                                                                    | of Economy                                                                                                    |
|                                                                    | International Affairs and EU Sector                                                                                                   |
|                                                                    | Participation type: CROATIAN COMPANY                                                                                                  |
|                                                                    | Construction Construction (Construction)                                                                                              |
|                                                                    | Send message                                                                                                    |
| (W)                                                                | Send message AITING FOR CONFIRMATION                                                                                                  |
| ( / / / / / / / / / / / / / / / / / / /                            | Send message                                                                                                    |
| ( )<br>( )<br>( )<br>( )<br>( )<br>( )<br>( )<br>( )<br>( )<br>( ) | © Send message<br>AITING FOR CONFIRMATION                                                                                             |
| <ul> <li>₩/</li> <li>Ø</li> </ul>                                  | Send message           AITING FOR CONFIRMATION           15:00 - 15:15           Wednesday, July 01           Online Video Conference |

Meeting accepted - after the invited participant accepts, underneath his/her profile picture you will see the date and time of the meeting with you. Example below:

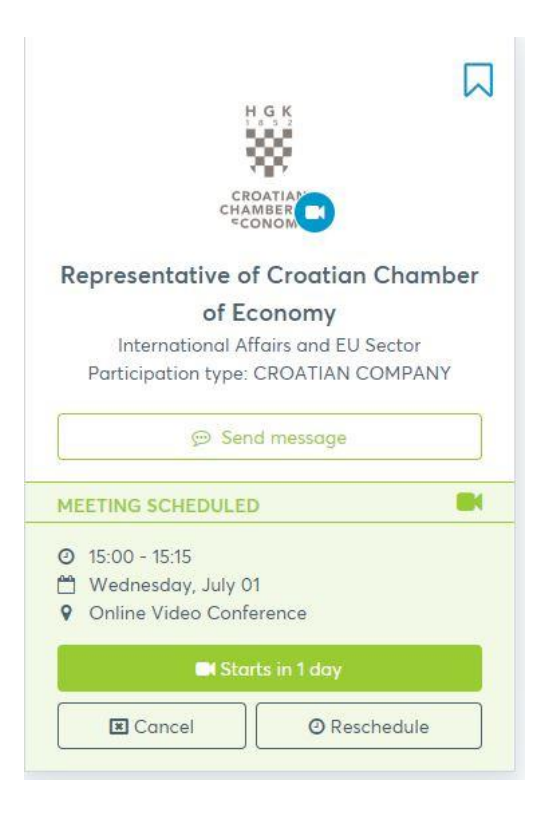

If the meeting has not yet occurred, there is also option to *Cancel* the meeting or *Reschedule* it (as shown in buttons in picture above).

For sending messages the process is the same, you only need to choose *Send messages* button (on the right below the participant's profile picture):

| Dire                  | ector           |
|-----------------------|-----------------|
| Participation type: C | ROATIAN COMPANY |
|                       |                 |

## Accepting requests and messages

You as participant can manage your B2B requests (if you were sent a request for a meeting) in your Message board and messages in your Message board – in top right corner a red number will come up when new requests and messages are received:

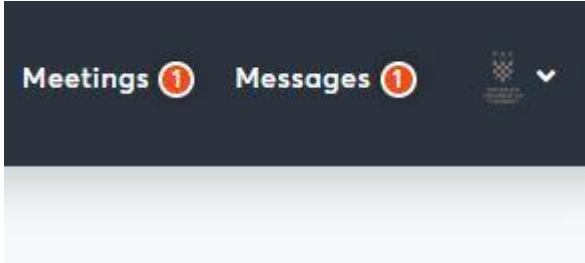

Clicking on Meetings or Messages will open your personal inbox, where you accept, cancel or reschedule meetings. It will also give you an overview of all current and past meetings:

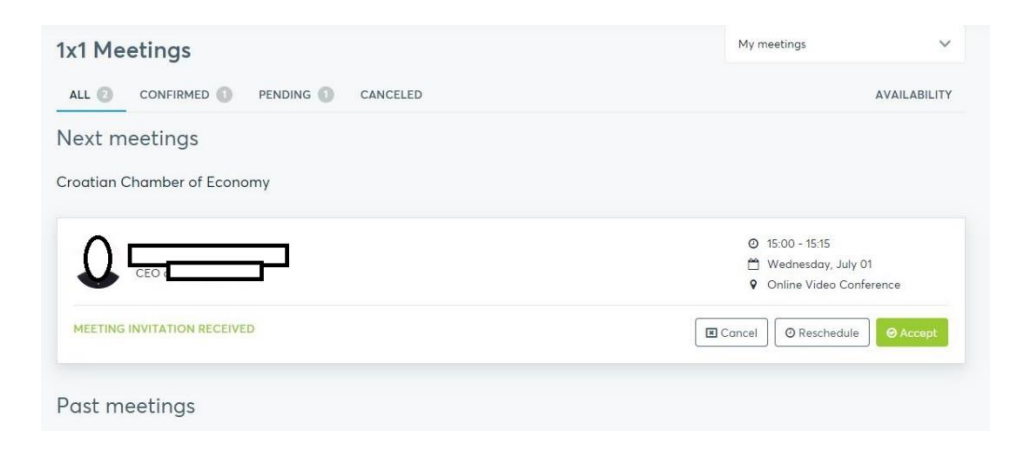

For any additional questions you may have, please do not hesitate to contact us by email <u>onlineb2b@hgk.hr</u> and if you wish so talk on the phone, please note so in your email to us.

Sincerely, The **Go Global Go Virtual** Team <u>onlineb2b@hgk.hr</u>